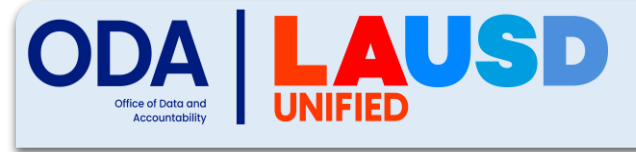

## **Student Testing Branch**

## **Creating TOMS Accounts**

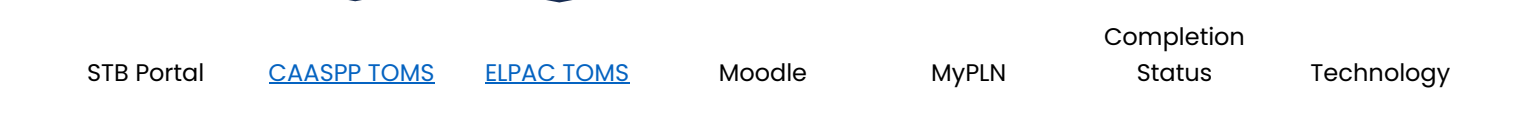

- 1 Navigate to <u>www.elpac.org</u> / <u>www.caaspp.org</u>, log in to TOMS, and select your role.
- 2 Click on [Users] then click [Add]
- 3 Enter the TA's/TE's information in the required fields. Click [next].
  - ONLY use LAUSD email addresses
- 4 Select the appropriate role from the drop-down menu.
  - ELPAC
    - ELPAC Test Examiner (Initial, Alternate, and Summative Assessments)
    - IA Administrator Only (Interim Assessments)
  - CAASPP
    - CAASPP Test Administrator (CAASPP Summative Assessments)
    - CAASPP Test Examiner (CAAs)
    - IA Administrator Only (Interim Assessments)
- 5 Confirm that the information is correct and click [SAVE].